# Что нового в версии 3.0 сборка 44

# Загрузка извещений по 44-ФЗ с ЕИС

## 1. Новые возможности по загрузке извещений с ЕИС

В текущем обновлении появилась возможность загружать с ЕИС извещения по 44-ФЗ, не дожидаясь следующего дня после размещения. Если извещение доступно для просмотра в открытой части сайта ЕИС, то оно уже может быть загружено в программу «Реестр закупок».

На форме импорта извещений выбираем «Реестровые номера извещений»:

| 📼 Импорт сведений с ЕИС                                                           |                                                                                                    |                                          | -                   |         |
|-----------------------------------------------------------------------------------|----------------------------------------------------------------------------------------------------|------------------------------------------|---------------------|---------|
| Импорт извещений с ЕИС<br>Осуществляется загрузка с<br>Для загрузки необходимо ун | -<br>чиска извещений, размещенных в ЕИС, для дальнейшего им<br>азать реестровый номер (код по СПЗ) вашей организации и | порта.<br>1 период, за который требуется | выполнить загрузку. |         |
| Реестровый № заказчика<br>Реестровый № заказчика                                  | 01341000099 🧮 Дата размещения: 01                                                                                      | .01.2018 — 01.10.2018                    | 📰 🚺 Загрузить (     | ЕИС     |
| Выделить всё Снят                                                                 | ь пометку Перейти к извещению в ЕИС                                                                                    |                                          |                     |         |
| Дата размещения                                                                   | Объект закупки                                                                                                    | № извещения                              | НМЦК За             | агружен |
|                                                                                   |                                                                                                    |                                          |                     |         |
|                                                                                   |                                                                                                    |                                          |                     |         |
|                                                                                   |                                                                                                    |                                          |                     |         |
|                                                                                   |                                                                                                    |                                          |                     |         |
|                                                                                   |                                                                                                    |                                          |                     |         |
|                                                                                   |                                                                                                    |                                          |                     |         |
| Только отмеченные "флажко                                                         | м" позиции могут быть импортированы. Импорт поверх сущ                                                                 | ествующих опубликованных изв             | ешений невозможен.  |         |
|                                                                                   |                                                                                                    |                                          |                     |         |
|                                                                                   |                                                                                                    |                                          | Импорт              | Закрыть |

После этого верхняя часть формы принимает вид:

| Импорт сведений с ЕІ                                                    | ١C                                                                                       |                                                                             | – 🗆 X                 |
|-------------------------------------------------------------------------|------------------------------------------------------------------------------------------|-----------------------------------------------------------------------------|-----------------------|
| Импорт извещений с ЕИ<br>Осуществляется загруз<br>Для загрузки необходи | С<br>ка списка извещений, размещенных в ЕИС,<br>10 указать реестровый номер (код по СПЗ) | для дальнейшего импорта.<br>вашей организации и период, за который требуетс | я выполнить загрузку. |
| Реестровые №№ извещен                                                   | ний 🗸                                                                                    |                                                                             | 🚺 Загрузить с ЕИС 🕡   |
| Полученные объекты<br>Выделить всё 🔲 С                                  | Снять пометку                                                                            | о в ЕИС                                                                     | 2                     |
| Дата размещения                                                         | Объект закупки                                                                           | № извещения                                                                 | НМЦК Загружен         |
|                                                                         |                                                                                          |                                                                             |                       |
|                                                                         |                                                                                          |                                                                             |                       |

1 – поле для ввода реестровых номеров извещений, разделенных пробелом/запятой...

2 – по клавише F4 или по нажатию кнопки «…» открывается форма для ввода реестровых номеров простым списком, в столбик:

| Осуществляется загрузк<br>Для загрузки необходим | ка списка извещений, р<br>ю указать реестровый | азмещенных в ЕИС, для дальнейшего импорта.<br>🔄 Список значений — 🗌 🗙                   | ебуется выполнить загрузку. |  |  |  |
|--------------------------------------------------|------------------------------------------------|-----------------------------------------------------------------------------------------|-----------------------------|--|--|--|
| еестровые №№ извещен                             | ий 🗸                                           | Укажите реестровые №№ извещений (по одному номеру<br>в строке)                          | Загрузить с ЕИС             |  |  |  |
| Полученные объекты<br>Выделить всё 🛛 С           | нять пометку                                   | 0 188200000418000319<br>08382000071800040<br>0338300004718000174<br>0138300002218000027 |                             |  |  |  |
| Дата размещения                                  | Объект закупки                                 |                                                                                         | НМЦК Загружен               |  |  |  |
|                                                  | _                                              |                                                                                         |                             |  |  |  |
|                                                  |                                                |                                                                                         |                             |  |  |  |
|                                                  | _                                              |                                                                                         |                             |  |  |  |
|                                                  |                                                |                                                                                         |                             |  |  |  |
|                                                  |                                                |                                                                                         |                             |  |  |  |
|                                                  |                                                |                                                                                         |                             |  |  |  |
|                                                  |                                                |                                                                                         |                             |  |  |  |
| T                                                | ржком" позиции могут бы                        | Сохранить Отмена                                                                        | ных извещений невозможен.   |  |  |  |

После указания всех необходимых реестровых номеров, нажимаем кнопку «Сохранить» и затем «Загрузить с ЕИС». Загрузка извещений будет произведена для корректно указанных реестровых номеров и в случае, если сайт ЕИС работает.

Напоминаем, что практически подобным образом и план закупок по 44-ФЗ, и план-график может быть загружен в программу сразу, как только он стал доступен для просмотра в открытой части сайта ЕИС.

# Что нового в версии 3.0 сборка 42

# Вкладка «Сведения о закупках на последующие годы»

# 2. В позиции плана закупок по 44-ФЗ вкладка «Последующие годы»

В карточке позиции плана закупок, для случая, если имеется финансирование, выходящее за пределы Зх-летнего плана, имеется возможность указать НПА, на основании которого (-x) производится данное финансирование, и объём средств, планируемых по НПА.

Карточка позиции плана закупок, в которой указано финансирование на 2022 год:

| 1⁰ позиции в плане                                                                                                    | 94 📰 Идентификационный код за                                                                                                    | купки 18'13                                                                                                    | 380000020638490                                                                        | 1001'0042'000'7112'00                                                                                               | )0 |
|----------------------------------------------------------------------------------------------------|----------------------------------------------------------------------------------------------------|----------------------------------------------------------------------------------------------------|----------------------------------------------------------------------------------------|----------------------------------------------------------------------------------------------------|----|
| пособ Без указания                                                                                                    | ✓ Год размещения 2018                                                                                                    | окпд2                                                                                                    | / <b>KTPY</b> 71.12.20                                                                 | ja - 0000000                                                                                                    | al |
| аименование объекта закупки                                                                                                    |                                                                                                    |                                                                                                    |                                                                                        |                                                                                                    |    |
| Бюджетные инвестиции в объекты капитал                                                                                                    | пьного строительства государственной (муни                                                                                                    | ипальной) собственно                                                                                                    | ости (Услуги по авто                                                                   | рскому надзору                                                                                                    | 1  |
| строительства объекта: многоквартирныи                                                                                                    | 9 этажного жилого дома і уфсин России по ир                                                                                                    | кутской области)                                                                                                    |                                                                                        |                                                                                                    | ~  |
| )писание позиции                                                                                                    |                                                                                                    |                                                                                                    |                                                                                        |                                                                                                    |    |
|                                                                                                    |                                                                                                    |                                                                                                    |                                                                                        |                                                                                                    | 1  |
|                                                                                                    |                                                                                                    |                                                                                                    |                                                                                        |                                                                                                    | 1  |
| Финансирование Последующие годы ОН<br>Закупка за счёт нескольких КВР либо К<br>Новое финансирование 💼 Копия 蒙                                                                                                    | КПД2 / КТРУ Периодичность Цели Обосн<br>КВР отсутствует Дета<br>Свойства 🚯 Обновить список 😣 Удаи                                                                                                    | ование Требования<br>ализация по коду бюд<br>иить финансирование                                                             | Дополнительно и жетной классифика                                                      | Інтеграция с ЕИС<br>µии                                                                                             |    |
| Финансирование Последующие годы Он<br>Закупка за счёт нескольких КВР либо К<br>Новое финансирование 💼 Копия 📝<br>Источник финансирования                                                                                                    | КПД2 / КТРУ Периодичность Цели Обосн<br>КВР отсутствует Дета<br>Свойства 🚯 Обновить список 😣 Удал<br>А т КБК                                                                                                    | ование Требования<br>ализация по коду бюд<br>ить финансирование<br>• КОСГУ •                                                 | Дополнительно и<br>жетной классифика.<br>Год т                                         | Інтеграция с ЕИС<br>µии<br>Сумма *                                                                                  | ^  |
| Финансирование Последующие годы О<br>Закупка за счёт нескольких КВР либо К<br>Новое финансирование Копия<br>Источник финансирования<br>Бюджет                                                                                                    | КПД2 / КТРУ Периодичность Цели Обосн<br>(ВР отсутствует Дети<br>Свойства Обновить список Удаи<br>* КБК<br>320 05 01 42303 94034 414                                                                                                    | ование Требования<br>ализация по коду бюд<br>ить финансирование<br>• КОСГУ •<br>000.0                                        | Дополнительно и<br>жетной классифика<br>Год •<br>2018                                  | Інтеграция с ЕИС<br>µи<br>Сумма *<br>7 865 833.87                                                                   | ^  |
| Финансирование Последующие годы Он<br>Закупка за счёт нескольких КВР либо К<br>Новое финансирование 💼 Копия 📈<br>Источник финансирования<br>Бюджет<br>Бюджет                                                                                                    | КПД2 / КТРУ Периодичность Цели Обосн<br>IBP отсутствует Дети<br>Свойства Обоеновить список Уудаи<br>* КБК<br>320 05 01 42303 94034 414<br>320 05 01 42303 94034 414                                                                                           | ование Требования<br>ализация по коду бюд<br>ить финансирование<br>• КОСГУ •<br>000.0<br>000.0                               | Дополнительно и<br>жетной классифика<br>Год •<br>2018<br>2019                          | Інтеграция с ЕИС<br>уии<br>Сумма ~<br>7 865 833,87<br>5 080 005,10                                                  |    |
| Финансирование Последующие годы О<br>Закупка за счёт нескольких КВР либо К<br>Новое финансирование Копия<br>Источник финансирования<br>Бюджет<br>Бюджет                                                                                                    | КПД2 / КТРУ Периодичность Цели Обосн<br>КВР отсутствует Дети<br>Свойства Обновить список Уудаи<br>КБК<br>320 05 01 42303 94034 414<br>320 05 01 42303 94034 414<br>320 05 01 42303 94034 414                                                                  | ование Требования<br>ализация по коду бюд<br>ить финансирование<br><u>КОСГУ</u><br>000.0<br>000.0                            | Дополнительно и<br>жетной классификац<br>Год •<br>2018<br>2019<br>2020                 | Інтеграция с ЕИС<br>ии<br>Сумма *<br>7 865 83,87<br>5 080 005,10<br>7 819 733,30                                    |    |
| Финансирование Последующие годы О<br>Закупка за счёт нескольких КВР либо К<br>Новое финансирование Копия<br>Копия<br>Копия<br>Копия<br>Копия<br>Соджет<br>Бюджет<br>Бюджет<br>Бюджет<br>Бюджет                                                                                                    | КПД2 / КТРУ Периодичность Цели Обосн<br>КР отсутствует Дети<br>Свойства (3) Обновить список (У Удаи<br>× КБК<br>320 05 01 42303 94034 414<br>320 05 01 42303 94034 414<br>320 05 01 42303 94034 414                                                           | ование Требования<br>ализация по коду бюд<br>ить финансирование<br><u>КОСГУ</u><br>000.0<br>000.0<br>000.0<br>000.0          | Дополнительно и<br>жетной классификац<br>Год •<br>2018<br>2019<br>2020<br>2021         | Інтеграция с ЕИС<br>ии<br>Сунна *<br>7 865 833,87<br>5 080 005,10<br>7 8 19 733,30<br>5 4 988 850,73                |    |
| Финансирование Последующие годы О<br>Закупка за счёт нескольких КВР либо К<br>Новое финансирование Копия<br>Колия К<br>Копия<br>Колия<br>Колия<br>Сочник финансирования<br>Вюджет<br>Вюджет<br>Вюджет<br>Вюджет<br>Вюджет                                                                                                    | КПД2 / КТРУ Периодичность Цели Обосн<br>КВР отсутствует Дети<br>Свойства (3) Обновить список У Удаи<br>* КБК<br>320 05 01 42303 94034 414<br>320 05 01 42303 94034 414<br>320 05 01 42303 94034 414<br>320 05 01 42303 94034 414<br>320 05 01 42303 94034 414 | ование Требования<br>ализация по коду бюд<br>ить финансирование<br><u>КОСГУ</u><br>000.0<br>000.0<br>000.0<br>000.0<br>000.0 | Дополнительно И<br>жетной классификац<br>Год •<br>2018<br>2019<br>2020<br>2021<br>2022 | Інтеграция с ЕИС<br>уи<br>Сумма *<br>7 865 833,87<br>5 080 005,10<br>7 819 733,30<br>54 988 859,23<br>21 111 111,00 |    |
| Финансирование Последующие годы О<br>Закупка за счёт нескольких КВР либо К<br>Новое финансирование Копия<br>Источник финансирования<br>Бюджет<br>Бюджет<br>Бюджет<br>Бюджет<br>Бюджет<br>Бюджет                                                                                                    | КПД2 / КТРУ Периодичность Цели Обосн<br>КВР отсутствует Дети<br>Свойства (3) Обновить список У Удая<br>КБК<br>320 05 01 42303 94034 414<br>320 05 01 42303 94034 414<br>320 05 01 42303 94034 414<br>320 05 01 42303 94034 414<br>320 05 01 42303 94034 414   | ование Требования<br>ализация по коду бюд<br>ить финансирование<br><u>КОСГУ</u><br>000.0<br>000.0<br>000.0<br>000.0<br>000.0 | Дополнительно И<br>жетной классификац<br>Год •<br>2018<br>2019<br>2020<br>2021<br>2022 | Інтеграция с ЕИС<br>ии<br>Сумма *<br>7 865 83,87<br>5 080 005,10<br>7 819 733,30<br>5 4 988 859,23<br>21 111 111,00 |    |
| Финансирование Последующие годы О<br>Закупка за счёт нескольких КВР либо К<br>Новое финансирование Копия<br>Копия<br>Копия<br>Копия<br>Копия<br>Соджет<br>Бюджет<br>Бюджет<br>С С С С С С С С С С С С С С С С С С С | КПД2 / КТРУ Периодичность Цели Обосн<br>КР отсутствует ✓Дети<br>Свойства Обновить список ⊗ Удаи<br>× КБК<br>320 05 01 42303 94034 414<br>320 05 01 42303 94034 414<br>320 05 01 42303 94034 414<br>320 05 01 42303 94034 414<br>320 05 01 42303 94034 412     | ование Требования<br>ллизация по коду бюд<br>ить финансирование<br>• КОСГУ •<br>000.0<br>000.0<br>000.0<br>000.0<br>000.0    | Дополнительно И<br>жетной классифика<br>Год •<br>2018<br>2019<br>2020<br>2022<br>2022  | Iнтеграция с ЕИС<br>µи<br>Сунна ~<br>7 865 833,87<br>5 080 005,10<br>7 819 733,30<br>54 988 859,23<br>21 111 111,00 |    |
| Финансирование Последующие годы О<br>Закупка за счёт нескольких КВР либо К<br>Новое финансирования Копия<br>Копик финансирования<br>Бюджет<br>Бюджет<br>Бюджет<br>Бюджет<br>Бюджет                                                                                                    | КПД2 / КТРУ Периодичность Цели Обосн<br>(ВР отсутствует ✓Дети<br>Свойства (Собновить список Удаи<br>* КБК<br>320 05 01 42303 94034 414<br>320 05 01 42303 94034 414<br>320 05 01 42303 94034 414<br>320 05 01 42303 94034 414<br>320 05 01 42303 94034 412    | ование Требования<br>ализация по коду бюд<br>ить финансирование<br>• КОСГУ •<br>000.0<br>000.0<br>000.0<br>000.0<br>000.0    | Дополнительно И<br>жетной классифика<br>2018<br>2019<br>2020<br>2021<br>2022           | Iнтеграция с ЕИС<br>µии<br>7 865 833,87<br>5 080 005,10<br>7 819 733,30<br>54 988 859,23<br>21 111 111,00           |    |
| Финансирование Последующие годы О<br>Закупка за счёт нескольких КВР либо К<br>Новое финансирование Копия<br>Копия<br>Копия<br>Копия<br>Копия<br>Соджет<br>Бюджет<br>Бюджет<br>Боджет<br>Боджет<br>Боджет<br>Боджет<br>С<br>С<br>С<br>С<br>С<br>С<br>С<br>С<br>С<br>С                                                                        | КПД2 / КТРУ Периодичность Цели Обосн<br>(ВР отсутствует ✓Дети<br>Свойства (Собновить список Удаи<br>▲ ▼ КБК<br>320 05 01 42303 94034 414<br>320 05 01 42303 94034 414<br>320 05 01 42303 94034 414<br>320 05 01 42303 94034 414<br>320 05 01 42303 94034 412  | ование Требования<br>ализация по коду бюд<br>ить финансирование<br>• КОСГУ •<br>000.0<br>000.0<br>000.0<br>000.0<br>000.0    | Дополнительно И<br>жетной классифика<br>2018<br>2019<br>2020<br>2021<br>2022           | Iнтеграция с ЕИС<br>µии<br>7 865 833,87<br>5 080 005,10<br>7 819 733,30<br>54 988 859,23<br>21 111 111,00           |    |

В этом случае необходимо указать НПА и объём средств на вкладке «Последующие годы». Вкладка «Последующие годы» не отображается для казённых учреждений.

Заполненная вкладка «Последующие годы» имеет следующий вид:

| Финансиров                                                                                          | ание По                                                                                                    | следующие годы        | ОКПД2 / КТРУ      | Периодичность   | Цели       | Обоснование | требования | Дополнительно | Интеграция с ЕИС |               |        |
|----------------------------------------------------------------------------------------------------|----------------------------------------------------------------------------------------------------|-----------------------|-------------------|-----------------|------------|-------------|------------|---------------|------------------|---------------|--------|
| 🗹 Планир                                                                                            | ется закл                                                                                                    | ючение энергосе       | рвисного контракт | а в соответстви | и со ст. 1 | 08 44-ФЗ    |            |               |                  |               |        |
| Сведения (<br>контракта                                                                             | Сведения об объёмах средств, указанных в НПА (проектах НПА), предусматривающих возможность заключения государственного (муниципального)<br>сонтракта на срок, превышающий срок действия доведённых лимитов бюджетных обязательств |                       |                   |                 |            |             |            |               |                  |               |        |
| 🗋 Новый                                                                                             | 🛃 Свойс                                                                                                    | тва 🚺 Обнови          | гь список 🛛 😣 У   | далить          |            |             |            |               |                  |               |        |
| Код вида расходов т Финансовый год т Первый плановый год т Второй плановый год т Последующие годы т |                                                                                                    |                       |                   |                 |            |             |            |               | $\sim$           |               |        |
| 🗠 НПА: Пр                                                                                           | иказ ФСІ                                                                                                    | ИН России № 11        | от 2018-09-29     |                 |            |             |            |               |                  |               |        |
|                                                                                                    | 412                                                                                                    |                       | 0                 | ,00             |            | 0,00        |            | 0,00          | 11 111           | 111,00        |        |
|                                                                                                    |                                                                                                    |                       | 0                 | ,00             |            | 0,00        |            | 0,00          | 11 111 1         | 1 <b>1,00</b> |        |
| 🗠 НПА: Пр                                                                                           | иказ ФСІ                                                                                                    | <b>ИН России № 12</b> | 29-1 от 2017-12-  | 22              |            |             |            |               |                  |               |        |
|                                                                                                    | 412                                                                                                    |                       | 0                 | ,00             |            | 0,00        |            | 0,00          | 10 000           | 000,00        |        |
|                                                                                                    |                                                                                                    |                       | 0                 | ,00             |            | 0,00        |            | 0,00          | 10 000 0         | 00,00         |        |
|                                                                                                    |                                                                                                    |                       |                   |                 |            |             |            |               |                  |               |        |
|                                                                                                    |                                                                                                    |                       | 0                 | ,00             |            | 0,00        |            | 0,00          | 21 111 1         | 111,00        | $\sim$ |

Финансирование сгруппировано по НПА. Имеется возможность добавления, правки, удаления нормативных актов с указанными в них объемами средств.

При нажатии на кнопку «Новый», «Свойства» либо по нажатию клавиш Insert и Enter соответственно, открывается форма правки НПА:

| Свойства документа                |            |                       |                     |               |                    | × |
|-----------------------------------|------------|-----------------------|---------------------|---------------|--------------------|---|
| Вид документа НПА/ПА              | Іриказ ФСІ | ИН России             |                     |               |                    |   |
| Дата принятия утверждения) 29     | 9.09.2018  | Номер                 | 11                  |               |                    |   |
| Наименование документа            |            |                       |                     |               |                    |   |
|                                   |            |                       |                     |               |                    | ^ |
|                                   |            |                       |                     |               |                    | ~ |
| Объём средств, планируемых по НПА | А Локим    | IGUTLI                |                     |               |                    |   |
| Плобавить 🗒 Копия 📝 Свойс         | ства 🕠     | Обновить 🛛 🗙 Удалить  | Х Очистить всё      | <u>⊒</u> + 3a | аполнить           |   |
| Перетащите сюда заголовок, чтобы  | а сгруппир | овать по столбцу      |                     |               |                    | ~ |
| КВР т Финансовый год              | 1 -        | Первый плановый год 🔹 | Второй плановый го, | д т           | Последующие годы 🔹 |   |
| 412                               | 0,00       | 0,00                  |                     | 0,00          | 11 111 111,00      |   |
|                                   |            |                       |                     |               |                    |   |
|                                   |            |                       |                     |               |                    |   |
|                                   |            |                       |                     |               |                    |   |
|                                   |            |                       |                     |               |                    |   |
|                                   |            |                       |                     |               |                    | × |
|                                   |            |                       | 3an                 | исать         | Применить Отмена   | 1 |

На этой форме указываются объёмы средств, и необходимые реквизиты документа – НПА. Также имеется возможность прикрепить необходимое кол-во документов на вкладке «Документы»

Для новой позиции необходимо указать вид документа НПА, дату принятия(утверждения) документа и его номер. Перед добавлением объёмов средств, необходимо нажать кнопку «Применить»:

| Ба Новый документ                                                                                                    |                      |                           |                    |          | ×                 |  |  |  |  |
|----------------------------------------------------------------------------------------------------|----------------------|---------------------------|--------------------|----------|-------------------|--|--|--|--|
| Вид документа НПА/ПА                                                                                                    | Приказ ФСИН России   |                           |                    |          |                   |  |  |  |  |
| Дата принятия (утверждения)                                                                                                    | 30.09.2018           | 99.2018 💼 Номер 12343-123 |                    |          |                   |  |  |  |  |
| Сві Новый документа       Приказ ФСИН России         Дата принятия (утверждения)       30.09.2018       Номер       12343-123         Наименование документа       Приказ № 122121       Приказ № 122121         Объём с. 2., планируемых по НПА       Документы       Хочистить всё       Заполнить         Приказ № 122121       Копия       Свойства       Обновить       Удалить       Очистить всё       Заполнить         Перетащите сода заголовок, чтобы струппировать по столбцу       КВР       Финансовый год       Первый плановый год       Второй плановый год       Последующие годы       1 |                      |                           |                    |          |                   |  |  |  |  |
| Приказ № 122121                                                                                                    |                      |                           |                    |          | ^                 |  |  |  |  |
|                                                                                                    |                      |                           |                    |          | ~                 |  |  |  |  |
| Объём ср. , планируемых по Н                                                                                                    | НПА Документы        |                           |                    |          |                   |  |  |  |  |
| Добавить 🗍 Копия 📝 Св                                                                                                    | ойства 🚺 Обновить    | 🛞 Удалить                 | 🗙 Очистить всё     | 🔄 Заполн | нить              |  |  |  |  |
| Перетащите сюда заголовок, что                                                                                                    | обы сгруппировать по | столбцу                   |                    |          | ^                 |  |  |  |  |
| КВР т Финансовый г                                                                                                    | год 🔻 Первый г       | ілановый год 🔹            | Второй плановый го | од ≁ По  | оследующие годы 🔻 |  |  |  |  |
|                                                                                                    |                      |                           |                    |          |                   |  |  |  |  |
|                                                                                                    | Нет д                | анных о финансир          | овании             |          |                   |  |  |  |  |
|                                                                                                    |                      |                           |                    |          |                   |  |  |  |  |
|                                                                                                    |                      |                           |                    | (        |                   |  |  |  |  |
|                                                                                                    |                      |                           | До                 | бавить   | Применить Отмена  |  |  |  |  |

Форма добавления объёма средств:

| 🕫 Новый                                                       | ×              |
|---------------------------------------------------------------|----------------|
| Код вида расходов<br>412<br>Объём средств, планируемых<br>414 | вление закупки |
| Текущий финансовый год                                        | 0,00 🔜         |
| Первый плановый год                                           | 0,00 🔜         |
| Второй плановый год                                           | 0,00           |
| Последующие годы                                              | 0,00 🔜         |

Указывается только тот код вида расходов (КВР), который присутствует у финансирования позиции плана закупок с ненулевой суммой за год, превышающий 3х-летний план.

Данная информация о НПА и объёмах средств выгружается в ЕИС, а также загружается из ЕИС.

## Вкладка «Ручной ввод ЛП» в позиции спецификации лекарственного препарата»

1. В позиции спецификации плана-графика и извещения при закупке лекарственного препарата добавлена вкладка «Ручной ввод ЛП»

В редакции ЕИС 8.3 от 01.10.2018 сделано усложнение "ручной" корректировки лекарств – МНН, лекарственной формы, дозировки, упаковки и тп. Теперь необходимо обосновывать такую правку.

На примере ЛП «МЕТОКЛОПРАМИД» указана вручную полная форма дозировки как «15 мг/мл»:

| Наименование        | МЕТОКЛОГ       | РАМИД       |                   |                                        |                     |         | 📑 Пои | ск аналога     |
|---------------------|----------------|-------------|-------------------|----------------------------------------|---------------------|---------|-------|----------------|
| ОКПД2 / КТРУ        | 21.20.10.1     | 13 皆        | - 00000000 🔓      |                                        | оквэд2              | 2       | окдп  | la             |
| Mapka/Monen         |                |             | · · · · ·         |                                        |                     |         |       |                |
| паркалюдель         |                |             |                   |                                        |                     |         |       |                |
| Единица измерения   | 876 <u>y</u> c | ловная един | ница              |                                        |                     |         |       | ~ 🖸            |
| мнн                 | МЕТОКЛОГ       | РАМИД       |                   |                                        |                     |         |       | ~ 🖬            |
| Лекарственный прера | арат 📑 ру      | unoŭ peon ( | Konunecteenu      |                                        | 14014               |         |       |                |
| rendperbennbirnipen | _угу           | чнои ввод л | пт количествение  | ые и стоиностные характерист           | ики                 |         |       |                |
| Торговое наименова  | ние            |             |                   |                                        |                     |         |       | 8 <sup>4</sup> |
|                     |                | Необхо      | димо указание све | дений об упаковке закупаемог           | о лекарственного пр | епарата |       |                |
| Обоснование необхо  | димости        |             |                   |                                        |                     |         |       | ~              |
| указания сведений с | б упаковке     |             |                   |                                        |                     |         |       |                |
|                     |                |             |                   |                                        |                     |         |       | ~              |
| Пекарственная ф     | 0.043          |             |                   |                                        | ления               |         |       | 8              |
| лекарственная ф     | орна           |             |                   |                                        | дения               |         |       |                |
| Полная форма до     | зировки        | 15 мг/мл    |                   |                                        |                     |         |       |                |
| Значение дозировки  |                |             | 0,0000000000      | Включён в реестр ЖНВЛІ                 | п                   |         |       |                |
| Упаковка            |                |             |                   |                                        |                     |         |       |                |
| Первичная упаков    | вка            |             |                   |                                        |                     |         |       |                |
| Количество в пере   | зичной         |             | 0,0000000000      | Количество упаковок во вто<br>упаковке | оричной (потребител | ьской)  |       | 0              |
| yndicobice          |                |             |                   |                                        |                     |         |       |                |
| ynakobke            |                |             |                   |                                        |                     |         |       |                |
| yi lakubike         |                |             |                   |                                        |                     |         |       |                |
| yn brobhe           |                |             |                   |                                        |                     |         |       |                |

Дополнительно красным цветом теперь выделяется единица измерения, которая не может быть использована при закупке ЛП.

Классификатор лекарственных средств имеет дозировку «5 мг/мл»

| 🕫 Перечень лекарственных форм и дозировок лекарственного | препарата |             | - 0                        | ×        |
|----------------------------------------------------------|-----------|-------------|----------------------------|----------|
| 🍀 Перечень лекарственных форм и дозировок л              | екарствен | ного препар | ата                        |          |
| Поиск (Ctrl+F)                                           |           |             | × + + ·                    | - ^      |
| Лекарственная форма                                      | жнвлп     | Дозировка   | Единица измерени<br>товара | 19       |
| РАСТВОР ДЛЯ ВНУТРИВЕННОГО И ВНУТРИМЫШЕЧНОГО ВВЕДЕНИЯ     | ~         | 5 мг/мл     | Условная единица           |          |
| РАСТВОР ДЛЯ ИНЪЕКЦИЙ                                     | ~         | 0.5 %       | Процент                    |          |
| РАСТВОР ДЛЯ ИНЪЕКЦИЙ                                     | ~         | 5 мг/мл     | Условная единица           |          |
| РАСТВОР ДЛЯ ПРИЕМА ВНУТРЬ                                | ~         | 1 мг/мл     | Условная единица           |          |
| ТАБЛЕТКИ                                                 | ~         | 10 мг       | Миллиграмм                 |          |
|                                                          |           |             |                            |          |
|                                                          |           |             |                            | <b>•</b> |
|                                                          |           | Вы          | бор Закрыт                 | •        |

Напоминаем, что раз в неделю оптимально обновлять классификатор лекарственных препаратов:

|          |         |               |         |                 |       |                        |             |            |                   |                  | U,                | ан-график (44-Ф) | 3): I   | ' - Реестр закупок |
|----------|---------|---------------|---------|-----------------|-------|------------------------|-------------|------------|-------------------|------------------|-------------------|------------------|---------|--------------------|
| Закупки  | Справо  | очники        | Помощни | ки Л            | имиты | Анализ                 | Отчёты      | Настройки  | Помощь            | Действия         |                   |                  |         |                    |
| окпд2 кт | РУ О    | КВЭ <u>Д2</u> | ОКЕИ    | Способы закупок | Исто  | Р<br>ЧНИКИ<br>ИПОВАНИЯ | Заявители и | Населённые | <b>*</b><br>ПРПОЦ | (Глассификаторы) | <b>ф</b><br>кладр | лекарственные    | Правила | Прочие             |
| Кла      | ссифика | торы          |         |                 |       | Сп                     | равочники   |            |                   |                  | Им                | юрт              |         | До 2016 года       |

Страница **6** из **11** 

| Лекарственный препарат        | Ручной ввод ЛП Количественные и стоимостные характеристики                                                |        |
|-------------------------------|----------------------------------------------------------------------------------------------------|--------|
| Объект изменений              | Причина корректировки сведений о лекарственных препаратах                                                 |        |
| Отсутствует                   | Оне указано;                                                                                              |        |
|                               | Сведения отсутствуют в справочнике ЛП в ЕИС (1);                                                          |        |
| Форма, дозировка,<br>упаковка | О Справочник ЛП в ЕИС содержит некорректные / неполные сведения (2);                                      |        |
| ∩мнн                          | О Указываются сведения о ЛП для ветеринарного применения (3);                                             |        |
|                               | О ЛП произведен аптечной организацией, имеющей лицензию на фармацевтическую деятельность, по рецепту (4); |        |
| О Торговое наименовани        | е Олп ввезён в РФ для оказания медицинской помощи по жизненным показаниям конкретного пациента (5).       |        |
| Комментарий / номер обраш     | ения в службу технической поддержки ЕИС                                                                   |        |
| SD101457499                   |                                                                                                    | $\sim$ |
|                               |                                                                                                    | $\vee$ |
| Ссылка на сведения о л        | екарственном препарате в ГРЛС                                                                             |        |
| Введите ссылку в формате      | http://grls.rosminzdrav.ru/                                                                               | Z      |
|                               |                                                                                                    |        |

- 1) Указываем объект изменений то, что подвергалось ручной корректировке
- 2) Указываем причину из предопределённого перечня
- 3) Пишем комментарий или номер запроса в тех. поддержку ЕИС
- 4) Указываем ссылку на лекарственный препарат с данной дозировкой в ГРЛС

Жирным шрифтом выделено обязательное к заполнению поле – это либо комментарий/обращение, либо ссылка.

Данная информация о ручной корректировке выгружается в ЕИС, а также загружается из ЕИС.

В случае, если позиция ЛП полностью заполнена по данным справочника, а на вкладке присутствует обоснование ручного ввода, то такое обоснование в ЕИС не передается.

Данный механизм обоснования в дальнейшем будет дорабатываться под требования ЕИС.

## 2. Получение ссылки на лекарственный препарат в ГРЛС

В браузере переходим по адресу <u>https://grls.rosminzdrav.ru/grls.aspx</u> (при пустой строке ссылки на сведения... нажатие на кнопку приведет к открытию ГРЛС в браузере), указываем требуемые поисковые параметры:

| 🐵 Государственный реестр леко 🗙 🕂 |                                              |                                                                                                    |                                                                |                                                                                                    |                                                                                                    |                          | -                                       |                                          |                 | ×                   |            |   |
|-----------------------------------|----------------------------------------------|----------------------------------------------------------------------------------------------------|----------------------------------------------------------------|----------------------------------------------------------------------------------------------------|----------------------------------------------------------------------------------------------------|--------------------------|-----------------------------------------|------------------------------------------|-----------------|---------------------|------------|---|
| ¢                                 | $) \rightarrow \mathbf{\hat{o}}$             | https://grls.rosm                                                                                         | inzdrav.ru/GRLS.aspx?R                                         | egNumber=&MnnR=                                                                                                | =МЕТОКЛО ••••                                                                                         | ତ ☆ ୯ 👜                  | <b>Q</b> Поиск                          |                                          | $\underline{+}$ | 111                 |            | ≡ |
| Ś                                 | Государственны<br>лекарственных              | й реестр<br>гредств ГРЛС                                                                                  | Сервис Спр                                                     | abka                                                                                                    |                                                                                                    |                          |                                         |                                          |                 |                     | Войт       |   |
|                                   | Государственный реестр лекарственных средств |                                                                                                    |                                                                |                                                                                                    |                                                                                                    |                          |                                         |                                          |                 |                     |            |   |
|                                   |                                              |                                                                                                    | 🖲 Лекаро                                                       | ственные препарат                                                                                              | ъ Офармацевтиче                                                                                       | еские субстанции         |                                         |                                          |                 |                     |            |   |
|                                   | I                                            | Номер регистраци                                                                                          | онного удостоверени                                            | ия / реестровой зап                                                                                            | иси                                                                                                   |                          |                                         |                                          |                 |                     |            |   |
|                                   |                                              | MHH / rp                                                                                                  | уппировочное (хими                                             | ческое) наименова                                                                                              | ние МЕТОКЛОПРАН                                                                                       | мид                      |                                         |                                          |                 |                     |            |   |
|                                   |                                              |                                                                                                    |                                                                | Лекарственная фо                                                                                               | рма                                                                                                   |                          |                                         |                                          |                 |                     |            |   |
|                                   |                                              |                                                                                                    | Te                                                             | орговое наименова                                                                                              | ние                                                                                                   |                          |                                         |                                          |                 |                     |            |   |
|                                   | Наименова                                    | ние держателя / в                                                                                         | ладельца регистраци                                            | онного удостовере                                                                                              | ния                                                                                                   |                          |                                         |                                          |                 |                     |            |   |
|                                   |                                              |                                                                                                    |                                                                | Производит                                                                                                    | ель                                                                                                   |                          |                                         |                                          |                 |                     |            |   |
|                                   |                                              |                                                                                                    |                                                                | Стр                                                                                                    | ана                                                                                                   |                          |                                         |                                          |                 |                     |            |   |
|                                   |                                              |                                                                                                    | c                                                              | грок на странице 1                                                                                             | 10 Найти Найд                                                                                         | ено: 57                  |                                         |                                          |                 |                     |            |   |
| Nº<br>n∕n                         | Торговое<br>наименование                     | Международное<br>непатентованное<br>наименование<br>или<br>группировочное<br>(химическое)<br>наименование | Форма выпуска                                                  | Наименование<br>держателя или<br>владельца<br>регистрационного<br>удостоверения<br>лекарственного<br>препарата | Страна держателя<br>или владельца<br>регистрационного<br>удостоверения<br>лекарственного<br>препарата | Регистрационный<br>номер | Дата<br>государственной↓<br>регистрации | Дата<br>окончания<br>действ.<br>рег. уд. | пере            | Дата<br>офорі<br>РУ | а<br>млени | я |
| 1                                 | Метоклопрамид                                | Метоклопрамид                                                                                             | раствор для<br>внутривенного и<br>внутримышечного<br>введения; | ПАО "Биосинтез"                                                                                                | Россия                                                                                                | ЛП-004715                | 28.02.2018                              | 28.02.2023                               |                 |                     |            |   |

Далее находим и открываем карточку ЛП:

| 💩 Государственный реестр лека 🗙 🕂                |                                                                                                    |                              |             |                      |                                                                  |                                       |                                        |                     |
|--------------------------------------------------|----------------------------------------------------------------------------------------------------|------------------------------|-------------|----------------------|------------------------------------------------------------------|---------------------------------------|----------------------------------------|---------------------|
| ← → 🏠 🕕 https://grls.rosminzdrav                 | v.ru/Grls_View_v2.aspx?routingGuid=                                                                 | :1d947be-7748-441d-ad3b-802a | a97b64036&t | =                    | ⊠ ☆                                                              | C 💩                                   | <b>Q</b> Поиск                         |                     |
| Государс                                         | ственный реестр ГРЛС Серве<br>гвенных средств ГРЛС Серве                                            | ю Справка                    |             |                      |                                                                  |                                       |                                        | Войти               |
| Регистрацион                                     | нное удостоверение                                                                                  |                              |             |                      |                                                                  |                                       |                                        | Вернуться<br>к ГРЛС |
| 1                                                | Номер ,111-004715                                                                                   | Дата регистраци              | 28.02.201   | 8                    | Дата окончания<br>Срок ві<br>гражданск                           | і действия<br>ведения в<br>кий оборот | а 28.02.2023                           |                     |
| Наименов<br>или<br>2 регист<br>удос<br>лекарстве | вание держателя Наименование I<br>владельца<br>прационного<br>стоверения Страна<br>енного препарата | IAO "Биосинтез"<br>Россия    |             |                      |                                                                  |                                       |                                        |                     |
| 3 Торговое<br>лекарствет                         | е наименование<br>енного препарата Метоклопрами                                                     | д                            |             |                      |                                                                  |                                       |                                        |                     |
| Меж,<br>непат<br>4 или гру<br>или м<br>наи       | кдународное<br>тентованное <b>Метоклопрами</b><br>уппировочное<br>химическое<br>менование           | д                            |             |                      |                                                                  |                                       | .ii                                    |                     |
|                                                  | Лек                                                                                                 | арственная форма             | Дозировка   | Срок<br>годности     |                                                                  | Условия                               | хранения                               |                     |
|                                                  |                                                                                                    |                              |             | 3 года<br>• 2 мл - а | Уп<br>В защищенном от о<br>выше 25 град.<br>мпулы (10) - пачки и | аковки<br>света мес                   | те, при температу<br>е /в комплекте со | ре не               |
| 5 5                                              |                                                                                                    |                              |             | cranada<br>cranada   | INSTODOM SMITHLEE                                                | м/_                                   | a a a a a a a a a a a a a a a a a a a  |                     |

В адресной строке браузера - нужная ссылка.

## Характеристики ТРУ

3. Характеристики ТРУ в спецификации позиции плана-графика и извещения

В карточке позиции спецификации в плане-графике и в извещении (если закупка не лекарственного препарата) добавлена новая вкладка «Характеристики ТРУ»:

| Общие Наименование Топливо дизельное летнее экологического класса не ниже Ка | (оптовая реализация)                  |
|------------------------------------------------------------------------------|---------------------------------------|
| Наименование Топливо дизельное летнее экологического класса не ниже К        | (оптовая реализация)                  |
| ОКПЛ2 / КТРУ 19 20 21 314 📴 _ 00000001 📴                                     |                                       |
|                                                                              | ОКВЭД2 Та ОКДП Та                     |
| Марка/модель                                                                 |                                       |
| Единица измерения 796 Штука                                                  | ~ <b>D</b>                            |
| МН                                                                           | ~ 😰                                   |
| Количественные и стоимостные характеристики Характеристики ТРУ               |                                       |
| 🗋 Добавить 🏥 Копия 🔛 Свойства 🔘 Обновить список 🛛 😣 Удалить 🤺                | X Очистить всё 📑 Заполнить из КТРУ    |
| Наименование Описание качественной                                           | Значение                              |
| характеристики Сд.из                                                         | м точное т минимальное максимальное т |
| Сорт/класс топлива Не ниже D                                                 |                                       |
| Не ниже С                                                                    |                                       |
| Не ниже В                                                                    |                                       |
| Не ниже А                                                                    |                                       |
| 🛗 Тип топлива дизельного Летнее                                              |                                       |
| Экологический класс Не ниже К4                                               |                                       |
|                                                                              |                                       |
|                                                                              |                                       |

При выборе кода КТРУ из классификатора – характеристики заполняются автоматически. Принудительно перезаполнить характеристики можно, нажав кнопку «Заполнить из КТРУ».

Характеристики бывают 4 видов:

- неизменяемая заказчиком (в применении КТРУ невозможно переопределить справочные значения);
- изменяемая заказчиком с выбором одного значения;
- изменяемая заказчиком, выбор нескольких значений;
- характеристика, добавленная заказчиком самостоятельно.

Вид характеристики указан графически в первой колонке списка характеристик. (При наведении мышкой на картинку выводится соответствующее пояснение).

Каждый вид имеет 2 типа характеристики:

- Качественная (произвольное описание до 500 знаков);
- Количественная ( указание конкретных значений или диапазонов значений).

В примере выше заказчик не может изменить значение характеристик «Тип топлива дизельного» и «Экологический класс», но обязан оставить только одно значение для характеристики «Сорт/класс топлива»

Для просмотра, корректировки и добавления характеристик над списком имеются соответствующие кнопки.

Дополнительно всегда доступны клавиши Enter – просмотр/корректировка, Insert – добавление, F2 – копия, Delete – удаление характеристики, F5 – обновить список.

При корректировке позиции характеристики «Сорт/класс топлива» появляется следующая форма:

| Свойства характеристики                                                                                                    |                    |                  |                    | ×      |  |  |
|----------------------------------------------------------------------------------------------------|--------------------|------------------|--------------------|--------|--|--|
| Наименование характеристики                                                                                                    |                    |                  |                    |        |  |  |
| Сорт/класс топлива                                                                                                    |                    |                  |                    |        |  |  |
| Тип характеристики                                                                                                    |                    |                  |                    |        |  |  |
| • Качественная                                                                                                    |                    | Количеств        | енная              |        |  |  |
| Свойства характеристики        Наименование характеристики       Сорт/класс топлива       Тип характеристики       Качественная       Значения характеристики позиции КТРУ       Добавить (В) Копия (Свойства (Ф) Обновить список)       Удалить (Количественная)       Описание качественной характеристики       Не ниже О       Не ниже В       Не ниже А                                                     |                    |                  |                    |        |  |  |
| <ul> <li>⊙ Качественная</li> <li>Значения характеристики позиции КТРУ</li> <li>Добавить</li></ul>                                                                                                    |                    |                  |                    |        |  |  |
| 🗋 Добавить 📋 Копия 📝 Свойства                                                                                                    | 🚺 Обновить список  | 🛞 Удалить        | 🗙 Очистить всё     |        |  |  |
|                                                                                                    | Описание качествен | ной характеристи | ки                 |        |  |  |
| С Свойства характеристики         Ваниенование характеристики         Сорт/Класс топлива         Тип характеристики         Качественная         Значения характеристики позиции КТРУ         Добавить Свойства (О Обновить список)         Описание качественной характеристики         Не ниже D         Не ниже B         Не ниже A                                                                           |                    |                  |                    |        |  |  |
| Сойства характеристики          Сорт/Класстоплиез          Или характеристики          Качественная       Количественная         Значения характеристики позиции КТРУ          Добавить свооства       Обновить список       Удалить       Х         Описание качественной характеристики            Пе ниже D             Не ниже A              Записать       Грименить              Записать       Грименить |                    |                  |                    |        |  |  |
| Не ниже А                                                                                                    |                    |                  |                    |        |  |  |
|                                                                                                    |                    |                  |                    |        |  |  |
|                                                                                                    |                    |                  |                    |        |  |  |
|                                                                                                    |                    |                  |                    |        |  |  |
|                                                                                                    |                    |                  |                    |        |  |  |
|                                                                                                    |                    |                  |                    |        |  |  |
|                                                                                                    |                    |                  |                    |        |  |  |
|                                                                                                    |                    |                  |                    |        |  |  |
|                                                                                                    |                    |                  |                    | $\vee$ |  |  |
|                                                                                                    |                    |                  | Записать Применить | Отмена |  |  |

Данная форма служит для корректировки, добавления и удаления значений характеристики.

Для отправки в ЕИС необходимо удалить три из представленных четырех значений.

При добавлении новой характеристики необходимо указать название характеристики, ее тип, а перед вводом значений характеристики необходимо нажать кнопку «Применить» - после этого кнопки работы со значениями характеристики станут доступны:

| новая характеристика              | >                                                                                                    |  |
|-----------------------------------|----------------------------------------------------------------------------------------------------|--|
| Наименование характеристики       |                                                                                                    |  |
| Наша новая характеристика         |                                                                                                    |  |
| Тип характеристики                |                                                                                                    |  |
| • Качественная                    | Количественная                                                                                                    |  |
| Значения характеристики позиции К | ТРУ                                                                                                    |  |
| 🗋 Добавить 📳 Копия 🔛 Свой         | тва 🚯 <b>Обновить список</b> 🛞 Удалить 🗡 Очистить всё                                                                                                    |  |
|                                   | Новая характеристика<br>жиа новая характеристика<br>жиа новая характеристика<br>жиа новая характеристика<br>жиа новая характеристика<br>клачественная<br>начения характеристикои позиции КТРУ<br>Добавить ⓒ Количественная<br>Аобавить ⓒ Количественной характеристика<br>Илисание качественной характеристика<br>Нет данных о характеристика<br>Позиции |  |
|                                   |                                                                                                    |  |
|                                   | Нет данных о характеристиках                                                                                                    |  |
|                                   | Добавить Применить Отмена                                                                                                    |  |

В зависимости от типа характеристики (качественная или количественная) при добавлении и при правке значений характеристики откроется соответствующая форма:

Для качественной:

| <b>G</b> | Значение характеристики                                | × |
|----------|--------------------------------------------------------|---|
| Te       | кстовое описание значения качественной характеристики: |   |
| П        | је ниже С                                              | 7 |
| ľ        |                                                        |   |
|          |                                                        |   |
|          |                                                        |   |
|          |                                                        |   |
| _        |                                                        | _ |
|          | Записать Отмена                                        |   |

### Для количественной:

| 🕫 Значение характеристик                         | и                               | ×               |
|--------------------------------------------------|---------------------------------|-----------------|
| Единица измерения                                | Сантиметр                       | ~ 🖬             |
| Допустимые значения колі<br>О Конкретное значени | ичественной характеристики<br>е | 0,00000 📰       |
| <ul> <li>Диапазон значений</li> </ul>            | больше или равно 🗸              | 145,10000 📰     |
|                                                  | меньше или равно 🗸 🗸            | 180,00000 📰     |
|                                                  |                                 | Записать Отмена |

В приведенном примере при правке значений количественной характеристики кнопка «Записать» не активна, поскольку была открыта форма со значением неизменяемой заказчиком характеристики.

#### 4. Минимально необходимые требования в спецификации позиции плана-графика и извещения

В карточке позиции спецификации есть поле «Минимально необходимые требования», которое активно используется и позволяет подробно (4000 знаков) описывать позицию. При использовании классификации по КТРУ нет возможности в явном виде отправить содержимое этого поля в ЕИС. Напомним, что длина текста для значения качественной характеристики не может превышать 500 знаков.

| личественные и стоимостные характеристики Характеристики ТРУ |                            |                     |       |                 |  |  |  |  |  |
|--------------------------------------------------------------|----------------------------|---------------------|-------|-----------------|--|--|--|--|--|
| ΓPY                                                          |                            |                     |       |                 |  |  |  |  |  |
| Невозможно<br>определить Количество<br>количество ТРУ        | 1,00000 📰                  | Цена 1 596 000,00 📰 | Сумма | 1 596 000,00 📰  |  |  |  |  |  |
| Количество/объём ТРУ по годам исполнения                     | контракта                  |                     |       |                 |  |  |  |  |  |
| Финансовый год                                               | 1й плановый год            | 2й плановый год     | п     | юследующие года |  |  |  |  |  |
| 0,00000 📰 📰                                                  | 1,00000 🔜                  | 0,00000 🔜           | [     | 0,00000 🔜       |  |  |  |  |  |
| Сумма                                                        | Сумма                      | Сумма               | C     | Сумма           |  |  |  |  |  |
| 0,00 📰 📰                                                     | 1 596 000,00 📰             | 0,00 📰              | [     | 0,00 📰          |  |  |  |  |  |
| Минимально необходимые требования, предъ                     | являемые к предмету контра | кта:                |       |                 |  |  |  |  |  |
| Согласно техническому заданию                                |                            |                     |       | A               |  |  |  |  |  |
|                                                              |                            |                     |       |                 |  |  |  |  |  |
|                                                              |                            |                     |       |                 |  |  |  |  |  |
|                                                              |                            |                     |       |                 |  |  |  |  |  |
|                                                              |                            |                     |       |                 |  |  |  |  |  |
|                                                              |                            |                     |       |                 |  |  |  |  |  |
|                                                              |                            |                     |       | ~               |  |  |  |  |  |

Но в случае, если была создана дополнительная характеристика, то значение поля «Минимально необходимые требования» будет отправлено в ЕИС как «Обоснование включения дополнительной информации в сведения о товаре, работе, услуге.»